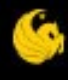

#### Chemical Safety Information: Hazard Communication Supplementary Material

University of Central Florida

UNIVERSITY OF CENTRAL FLORIDA

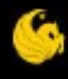

# Accessing Safety Data Sheets

(formerly Material Safety Data Sheets)

UNIVERSITY OF CENTRAL FLORIDA

## **Sources of Safety Data Sheets**

- Direct from the vendor
  - in the product packaging
  - by mail, fax, or e-mail
- Vendor's website
- VelocityEHS Accelerate (formerly MSDSonline.com)

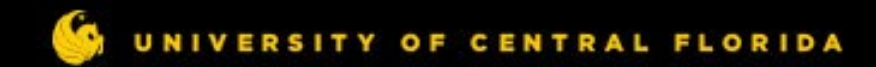

### **Using Accelerate to retrieve a SDS**

#### Visit: https://ssoauth-api.ehs.com/domain

| Set your password here |  |
|------------------------|--|
| /elocityEHS Domain     |  |
| ucf                    |  |
| Jsername (Required)    |  |
| Password (Required)    |  |
|                        |  |
| Remember Me            |  |
| Certain Remote Re      |  |

#### Welcome to Accelerate

#### Register Now for Important Training

Important: Sign up for an upcoming training session to get started in Accelerate. We'll cover must-know information to help you maximize your Accelerate Platform experience, and our expert staff will be available to answer your questions live.

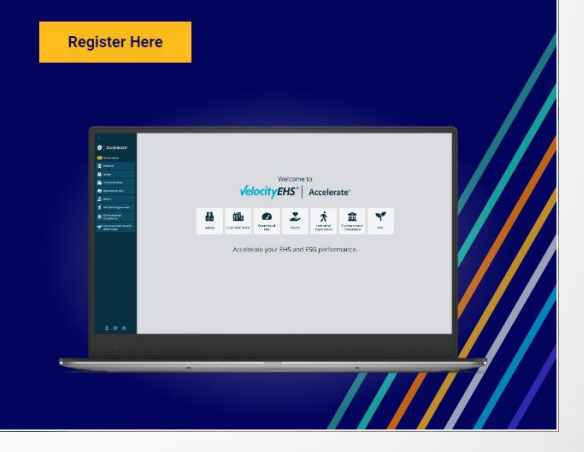

### Logging in to Accelerate

Log in at <u>https://ssoauth-api.ehs.com/domain</u>

The domain is **ucf**. The username and password for your department are available from the Environmental Health & Safety Chemical Safety Officer.

| Logging in for the first time? |  |
|--------------------------------|--|
| Set your password here         |  |
| /elocityEHS Domain             |  |
| ucf                            |  |
| Jsername (Required)            |  |
| Password (Required)            |  |
| □ Remember Me                  |  |
| Login                          |  |
| Forgot password?               |  |

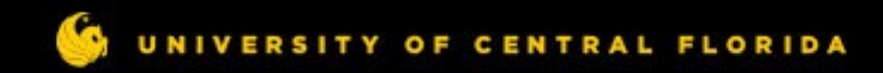

### Logging in to Accelerate

# Select **Safety**, and then select **Chemical Management** from the sidebar.

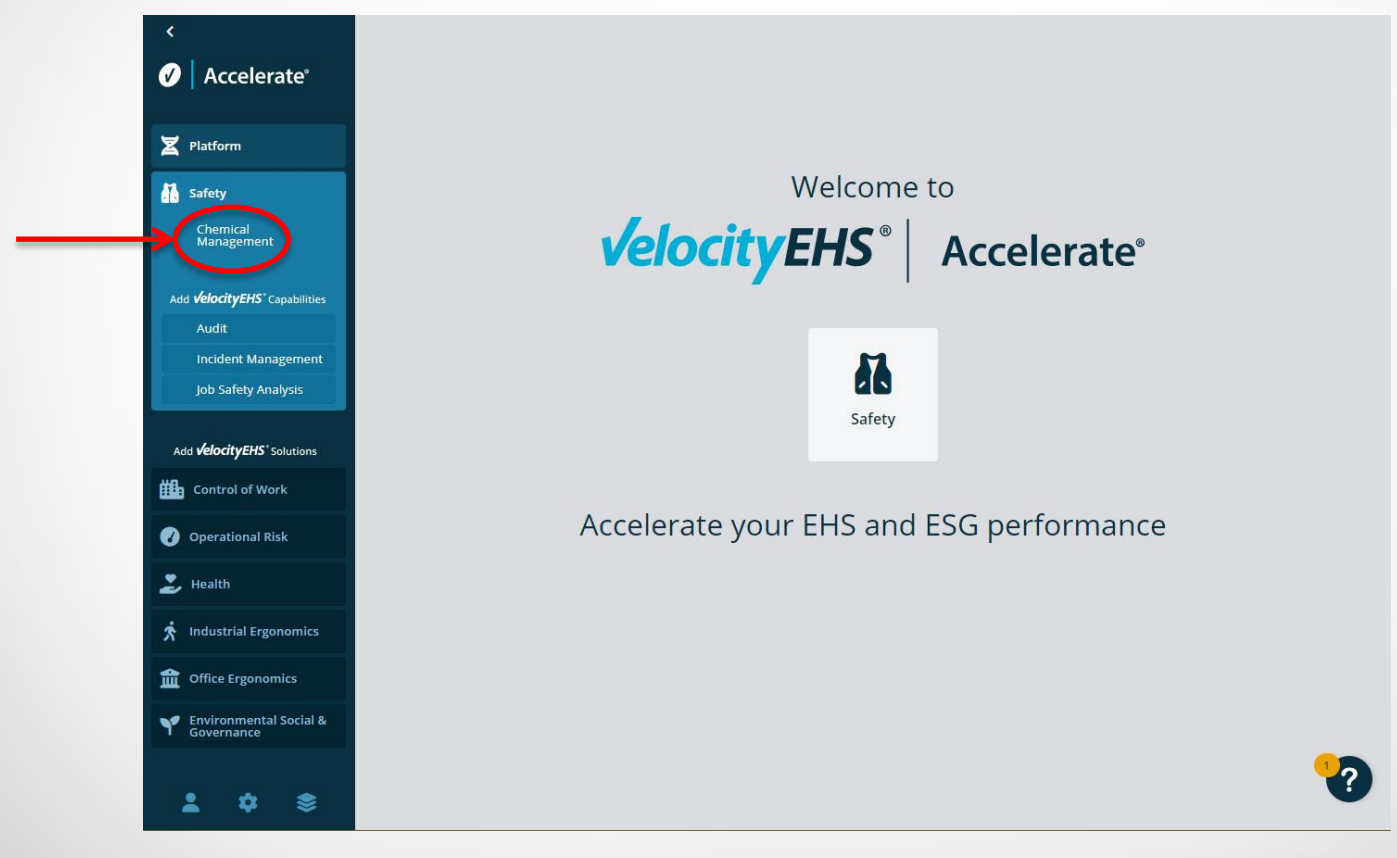

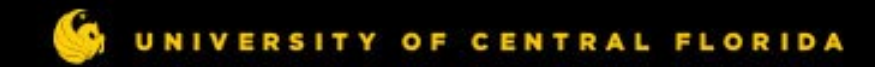

#### **Using Accelerate to retrieve a SDS**

# Once logged in, you should see the eBinder – a list of UCF's Safety Data Sheets.

| >  | Chemical Management Dashboard SDS Search eBinder V                                                                   | ۵ <mark>س</mark> |  |  |  |  |
|----|----------------------------------------------------------------------------------------------------|------------------|--|--|--|--|
| Z  | Search eBinder for     0000 - General Searching       All Categories     Search your eBinder                         |                  |  |  |  |  |
|    | ₽Filters                                                                                                    | ≪o Share         |  |  |  |  |
| Шъ | 6930 products match (0) selected Location: 0000 - General Search × Product Status in Location: In Use × Reset Search |                  |  |  |  |  |
| 0  | Select All Sort by Last Added (De                                                                                    | escending) 👻 🕅   |  |  |  |  |
| 2  | Product Name 🕅 Product Code 🕅 Supplier 🕅 Status 🕅                                                                    |                  |  |  |  |  |
|    |                                                                                                    |                  |  |  |  |  |
|    | Products per Page: 25 50 100 1 2 3                                                                                   | 4 5 > »          |  |  |  |  |
|    | VelocityEHS                                                                                                    | enter            |  |  |  |  |
|    | Privacy Policy Copyright © 2001-2023. All Rights Reserved.                                                           |                  |  |  |  |  |

For instructions, scroll to the bottom of the page and click the "Help Center" link.

### **Accelerate Help Center**

#### Information:

- How to search the list of products in UCF's catalog
- How to search the VelocityEHS catalog
- General help navigating the site in the Help Library
  - Handouts
  - Site User Guide
  - Site Tour

| Central<br>Florida | Chemical Management | Dashboard SDS Search eBinder 🗸                                                                                                    | ł |
|--------------------|---------------------|----------------------------------------------------------------------------------------------------|---|
| ¢ H                | elp Center          |                                                                                                    |   |
|                    | Learnin             | g the Basics                                                                                                    |   |
|                    |                     | <ul> <li>↓ How to search your organization's eBinder</li> <li>↓ How to search the MSDSonline database</li> <li>↓ How to request additional SDSs</li> </ul> |   |
|                    | Help Lib            | orary                                                                                                    |   |
|                    |                     | General User Guide on the Company Link                                                                                                    |   |
|                    |                     | General User Site Tour                                                                                                    |   |
|                    |                     | General User Site Training                                                                                                    |   |
|                    |                     | General User Site User Guide                                                                                                    |   |
|                    |                     | GHandout for General Users on Using MSDSonline                                                                                                    |   |

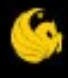

# STAY SAFE, UCF

UNIVERSITY OF CENTRAL FLORIDA